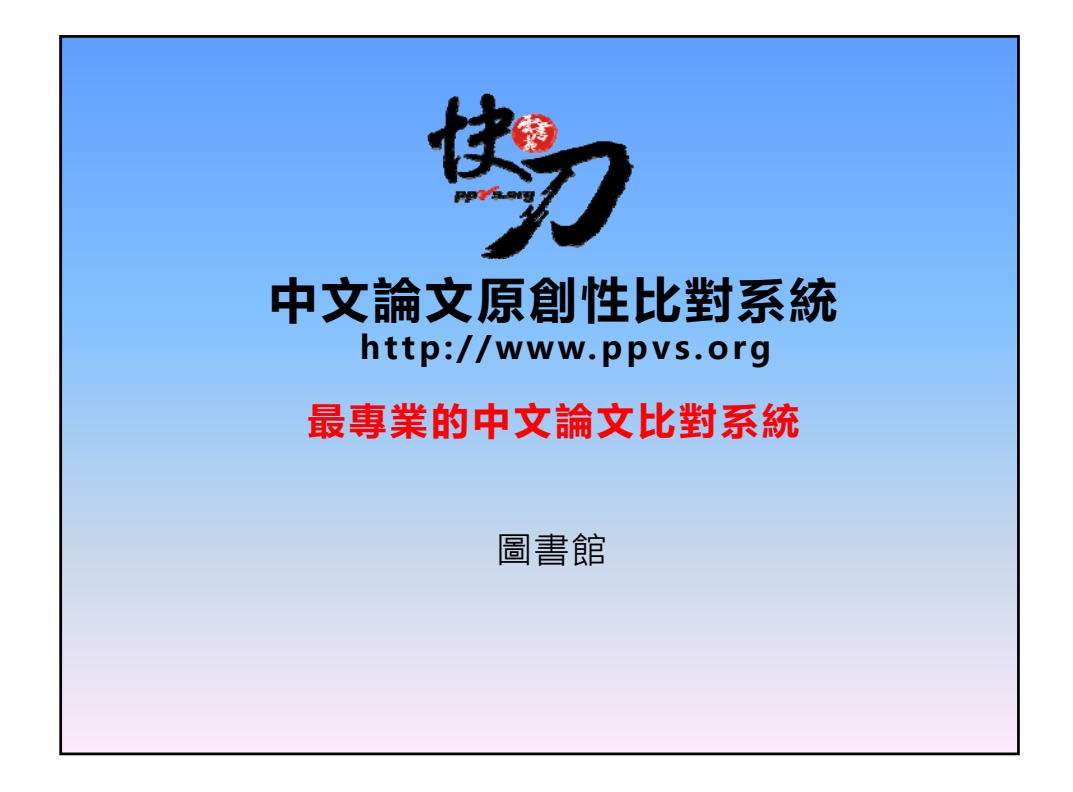

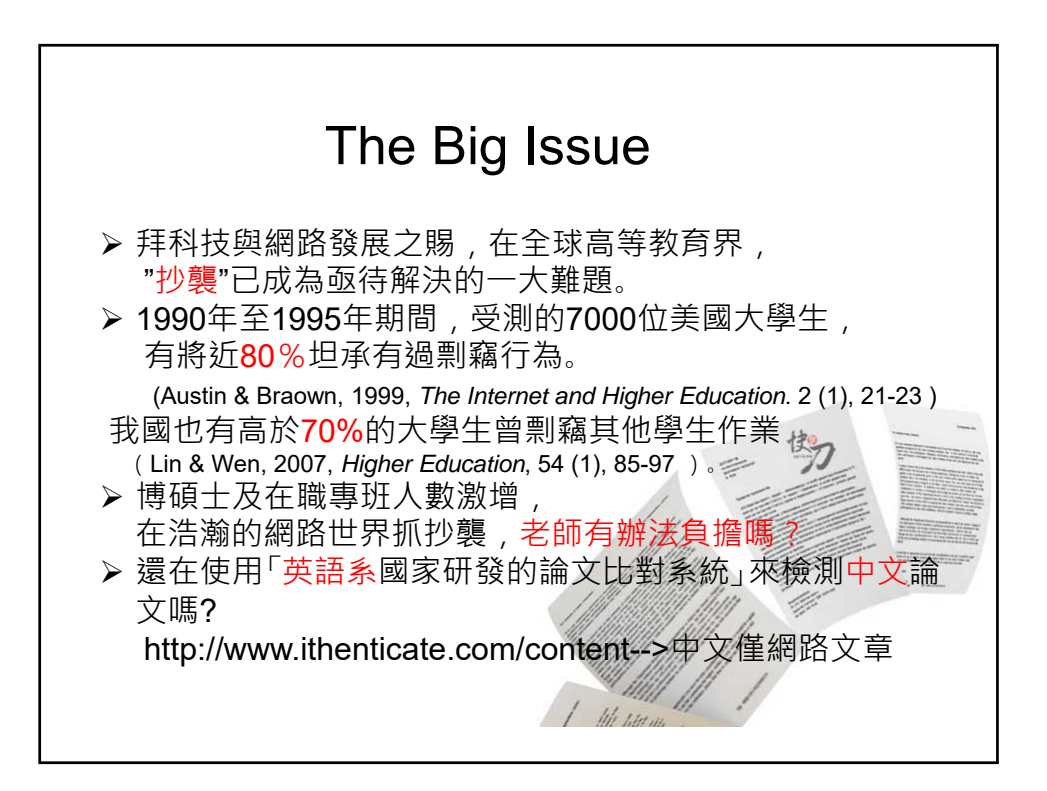

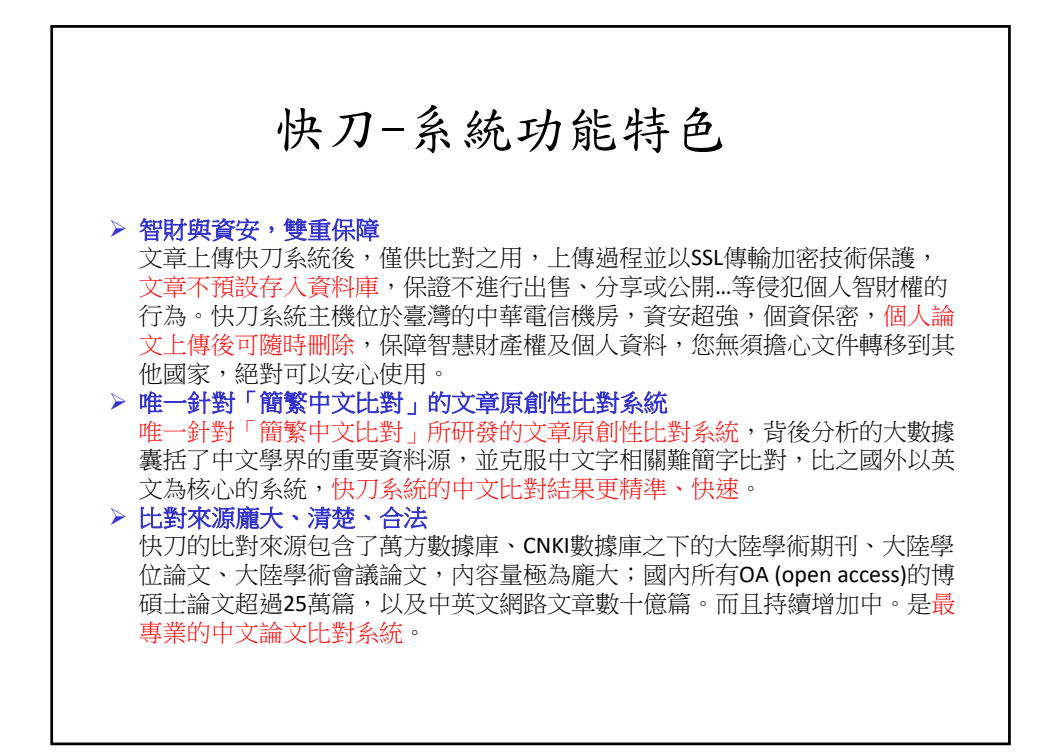

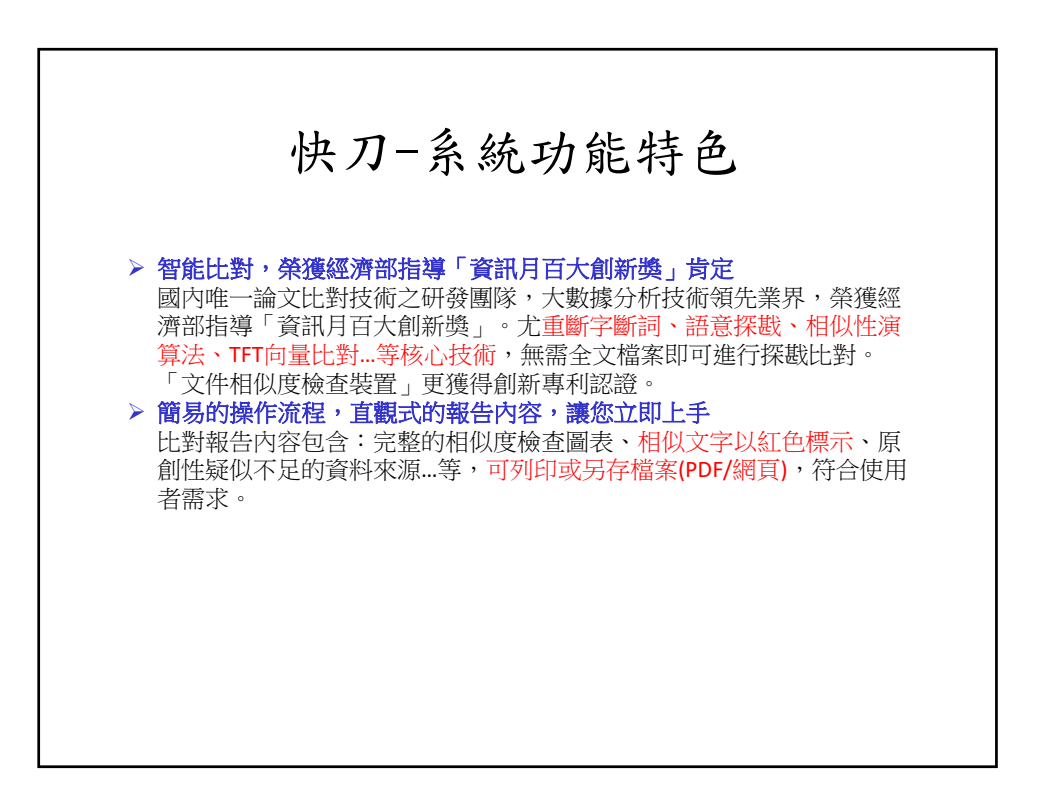

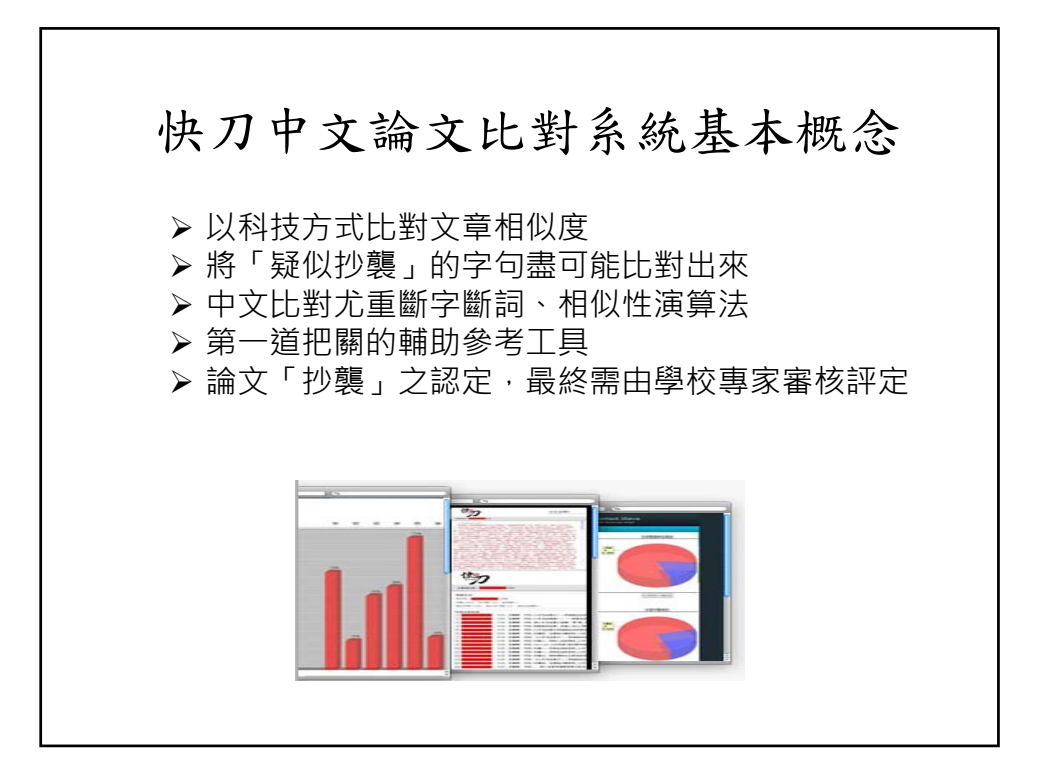

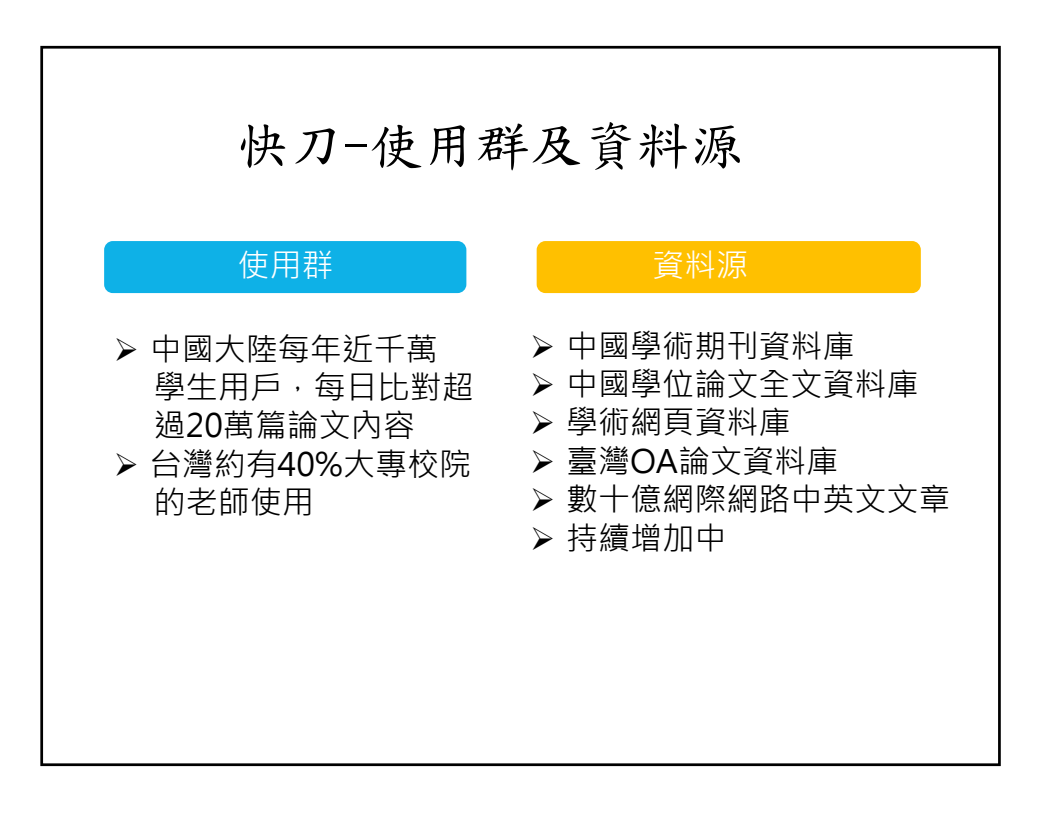

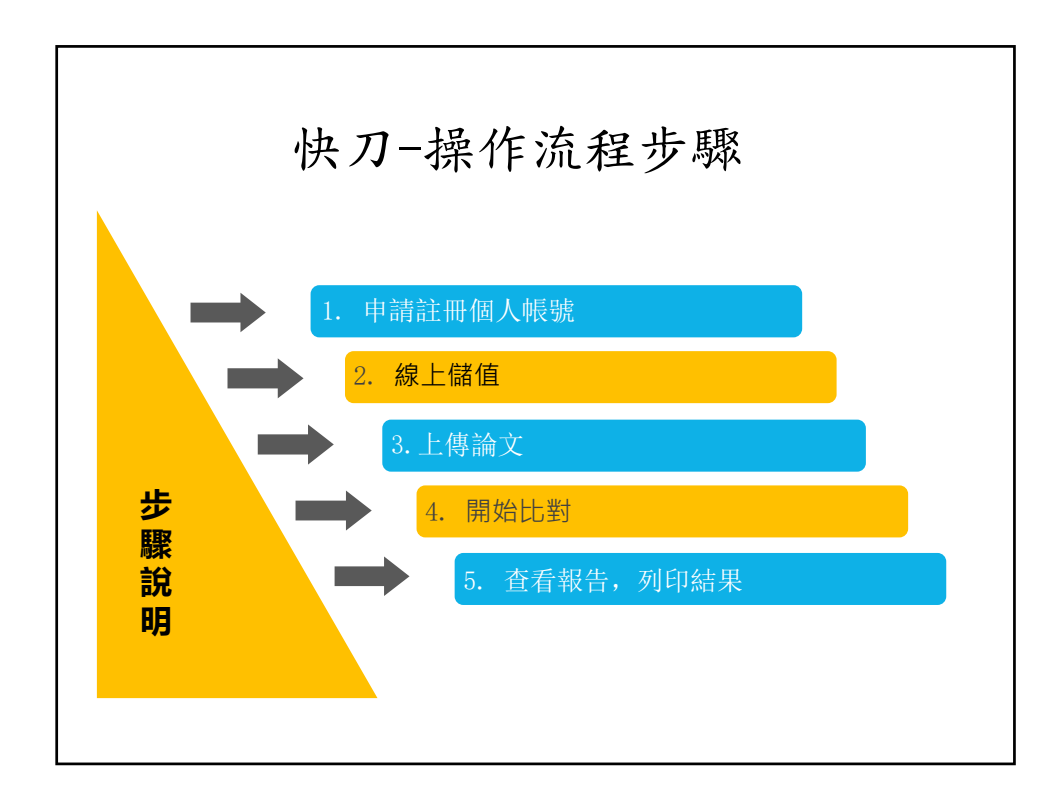

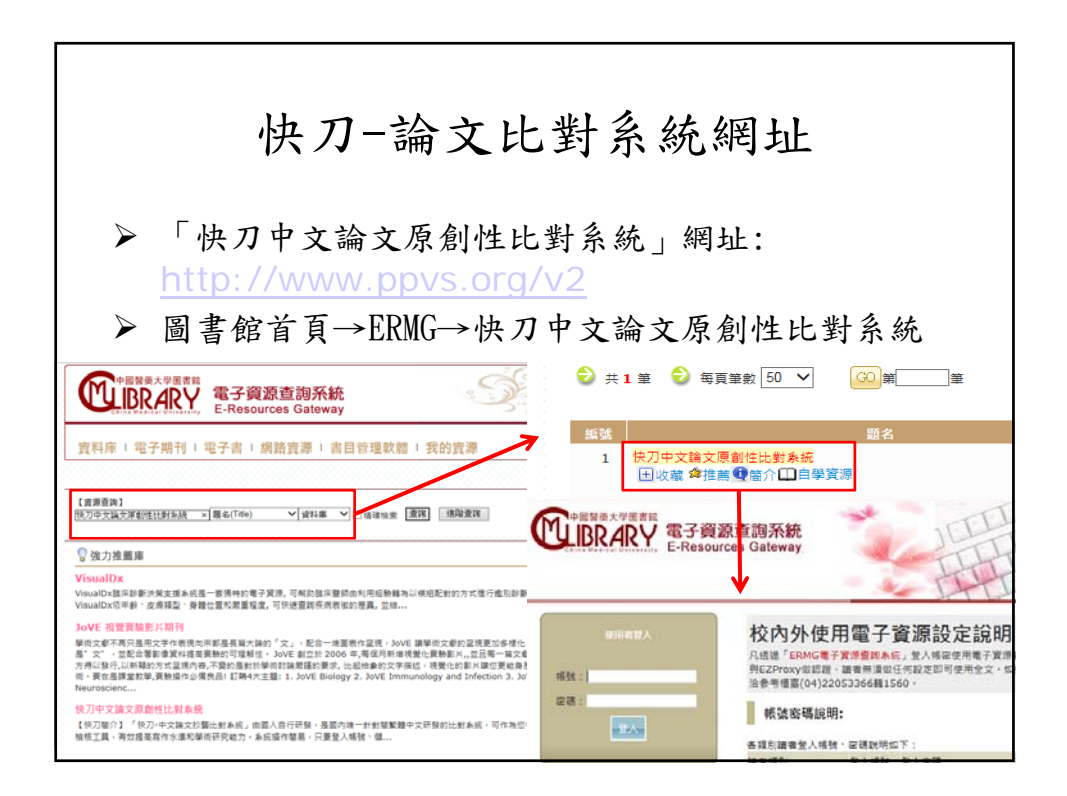

| 註冊個人帳號                                                                                                    |                                                                                            |                                                                                                    |  |  |  |  |  |
|----------------------------------------------------------------------------------------------------|--------------------------------------------------------------------------------------------|----------------------------------------------------------------------------------------------------|--|--|--|--|--|
| <ul> <li>進入快刀系統頁面後, 請為必填項目)</li> <li>資料填寫完成後, 點選擇</li> </ul>                                                                                                    | 青點選立即註冊,並)<br>捐始註冊,出現註冊;                                                                   | 於下一個頁面依照指示填寫個人資料(*<br>完成                                                                                                    |  |  |  |  |  |
| OZMZERILERAN RO-LEREFA                                                                                                    | <u>11</u>                                                                                  | 人生將翻開新的一百                                                                                                    |  |  |  |  |  |
| <b>論文原創性審査平台</b><br>・ NAMESERSTONAL<br>・ NAMESERSTONAL<br>・ 内AMESERSTONAL<br>・ スススペーンフラサル・ノスススペスの<br>・ ペススペーンフラサル・ノスススペスの<br>・ ペススペーンフラサル・ノスススペスの<br>・ ペススペーンフラサル・ノスススペスの<br>・ ペススペーンフラサル・ノスススペスの<br>・ スススペーンフラサル・ノスススペスの<br>・ スススペーンフラサル・ノスススペスの<br>・ スススペーンフラサル・ノスススペスの<br>・ スススペーンフラサル・ノスススペスの<br>・ スススペーンフラサル・ノスススペスの<br>・ スススペーンフラサル・ノスススペスの<br>・ スススペーンフラサル・ノスススペスの<br>・ スススペーンフラサル・<br>・ スススペーンフラナル・<br>・ スススペーンフラナル・<br>・ ススペーンフラナル・<br>・ スススペーンフラナル・<br>・ スススペーンフラナル・<br>・ ススペーンフラナル・<br>・ ススペーンフラナル・<br>・ ススペーンフラナル・<br>・ ススペーンフラナル・<br>・ ススペーンフラナル・<br>・ ススペーンフラナル・<br>・ ススペーンフラナル・<br>・ ススペーンフラナル・<br>・ ススペーンフラナル・<br>・ ススペーンフラナル・<br>・ ススペーンフラナル・<br>・ ススペーンフラナル・<br>・ ススペーンフラナル・<br>・ ススペーンフラナル・<br>・ ススペーンフラナル・<br>・ ススペーンフラナル・<br>・ ススペーン<br>・<br>・<br>・<br>、<br>・<br>・<br>、<br>・<br>、<br>、<br>、<br>、<br>、<br>、<br>、<br>、<br>、<br>、<br>、<br>、<br>、 | 用戶量入<br>※ 被:<br>一<br>※ 被:<br>一<br>一<br>一<br>一<br>一<br>一<br>一<br>一<br>一<br>一<br>一<br>一<br>一 | CONTRACTORY      CONTRACTORY      CONTRACTORY |  |  |  |  |  |
| 67,784 PA<br>Coreyrupter2007-39158                                                                                                    | んの変動は発展機                                                                                   | ызданот числинациян налон народанский какана<br>в - поразона народанский какана<br>числы на народански народанский какана<br>числы на народански народански народански народански народански народански народански народански народански на<br>народански народански народански народански народански народански народански народански народански народански н<br>народански народански народански народански народански народански народански народански народански народански н<br>народански народански народански народански народански народански народански народански народански народански н<br>народански народански народански народански народански народански народански народански народански народански н<br>народански народански народански народански народански народански народански народански народански народански н<br>народански народански народански народански народански народански народански народански народански народански н<br>народански народански народански народански народански народански народански народански народански народански н<br>народански народански народански народански народански народански народански народански народански народански н<br>народански народански народански народански народански народански народански народански народански народански н<br>народански народански народански народански народански народански народански народански народански народански н<br>народански народански народански народански народански народански народански народански народански народански н<br>народански народански народански народански народански народански народански народански народански народански н<br>народански народански народански народански народански народански народански народански народански народански н<br>народански народански народански народански народански народански народански народански н<br>народански народански народански народански народански народански народански народан<br>народански народански народански народански народански народански народански народански народански народански н<br>н    |  |  |  |  |  |

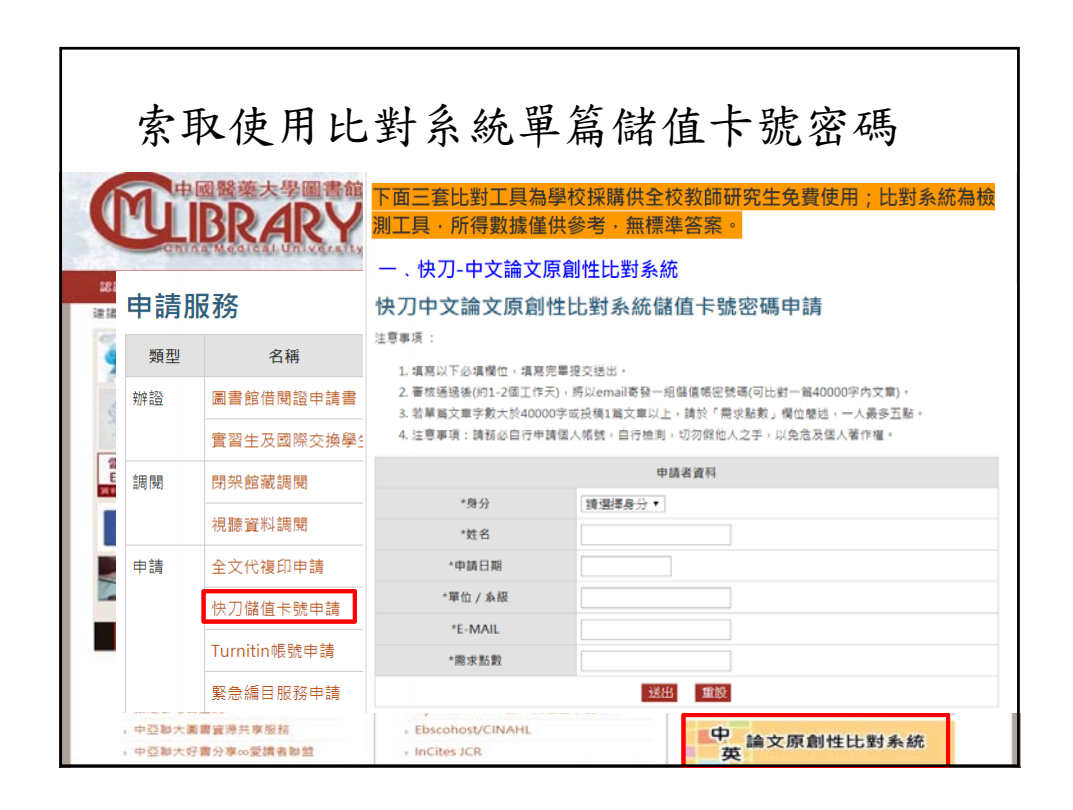

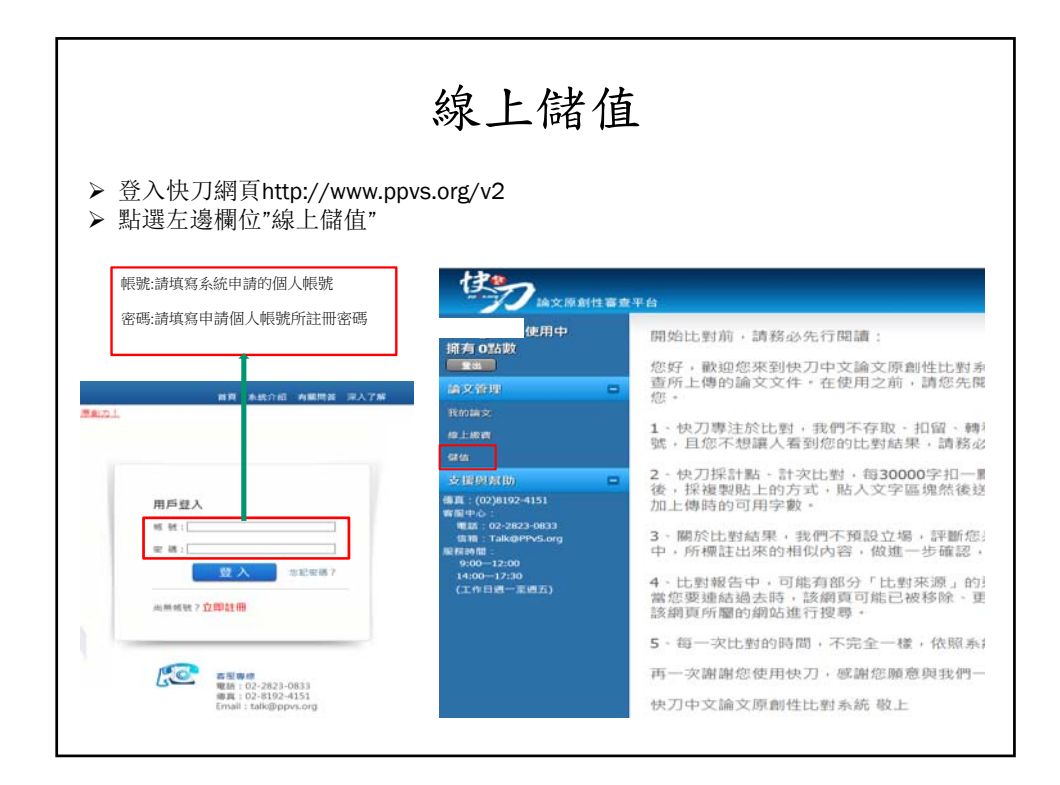

| 線」                                                                                                    | 上儲值                                                   |                                                                |
|----------------------------------------------------------------------------------------------------|-------------------------------------------------------|----------------------------------------------------------------|
| <ul> <li>輸入由圖書館承辦人以e-maill寄送提供</li> <li>點選我要儲值之後,系統會跳出儲值」</li> <li>儲值成功之後,請按F5重新整理網頁。</li> <li>分,1積分指可比對論文1次)</li> </ul>                                                                                                    | 共的儲值卡號及密碼<br>成功<br>,就會顯示擁有1積分                         | ▶(一組卡密只能儲值1積                                                   |
| () 「「」」」 (注意創作者童平台                                                                                                    |                                                       | #1. <sup>2</sup> 语信成功                                          |
| 使用中 接着 的数                                                                                                    | 「「「」」                                                 | 甲台                                                             |
|                                                                                                    | 使用中<br>振有 2點數                                         | 上傳論文 <b>警察報告來了没</b><br>論文名號 双應 :                               |
|                                                                                                    | 論文管理 🗖<br>我的篇文                                        | 上傳論文                                                           |
| \$上盆                                                                                                    | 10上版100<br>58156                                      | Powered by PPvS.org © Since 2007 All Rights Reserved. Tel:02-2 |
| 我                                                                                                    | 支援與幫助 -                                               |                                                                |
| ★展開前<br>輸入完卡密之後,點選我要儲值                                                                                                    | 客服中心:<br>電話:02-2823-0833<br>信箱:Taik@PPvS.org<br>変数時間: |                                                                |
| 8年(1959年19月)<br>19月1日 - 19月1日 - 19月1日<br>19月1日 - 19月1日 - 19月1日 - 19月1日<br>19月1日 - 19月1日 - 19月1日<br>19月1日 - 19月1日 - 19月1日<br>19月1日 - 19月1日 - 19月1日<br>19月1日 - 19月1日 - 19月1日 - 19月1日 - 19月1日<br>1月月1日 - 19月1日 - 19月1日 - 19月1日 - 19月1日 - 19月11日 - 19月11日 - 19月11日<br>19月1日 - 19月1日 - 19月11日 - 19月11日 - 19月11日 - 19月11日 - 19月11日<br>19月11日 - 19月11日 - 19月11日 - 19月11日 - 19月11日 - 19月11日 - 19月11日 - 19月11日 - 19月11日 - 19月11日 - 19月11日 - 19月11日 - 19月11日 - 19月11日 - 19月11日 - 19月11日 - 19月11日 - 19月11日 - 19月11日 - 19月11日 - 19月11日 - 19月111日 - 19月111日 - 19月111100 - 19月11100 - 19月1100 - 19月1100 - 191100 - 191100000000000000000000 | 9:00-12:00<br>14:0017:30<br>(工作目過一至過五)                |                                                                |

| <ul> <li>&gt; 點選上傳論文或點選我的論文</li> <li>&gt; 把欲比對的論文複製貼上之後</li> <li>空格等置入上傳內容之中, 以</li> </ul>                                                                                                    | 上傳論                                                                                                    | <b>京文</b><br>南文<br>南文<br>海<br>東<br>東<br>新文<br>一<br>二<br>一<br>二<br>一<br>二<br>一<br>一<br>一<br>一<br>一<br>一<br>一<br>一<br>一<br>一<br>一<br>一<br>一 | [點數效用,請<br>數) | 勿將不需要的文字、                                                                         |
|----------------------------------------------------------------------------------------------------|----------------------------------------------------------------------------------------------------|----------------------------------------------------------------------------------------------------|---------------|-----------------------------------------------------------------------------------|
| By       By       By <th>ドロシン (2015年1月日)     「日本)     「日本)     「日本)     「日本)     「「日本)     「日本)     「「日本)     「日本)     「日本)</th> <th>8.76<br/>8.814,2%2<br/>9.75.6<br/>8.0<br/>2.2<br/>2.2</th> <th></th> <th>,輸入欲比對論文題目<br/>輸入欲比對論文内文,<br/>(除封面,目錄,中英文,<br/>(除封面,目錄,中英文,<br/>文獻,致謝詞外),字<br/>數勿超過4萬字</th> | ドロシン (2015年1月日)     「日本)     「日本)     「日本)     「日本)     「「日本)     「日本)     「「日本)     「日本)     「日本) | 8.76<br>8.814,2%2<br>9.75.6<br>8.0<br>2.2<br>2.2                                                                                          |               | ,輸入欲比對論文題目<br>輸入欲比對論文内文,<br>(除封面,目錄,中英文,<br>(除封面,目錄,中英文,<br>文獻,致謝詞外),字<br>數勿超過4萬字 |

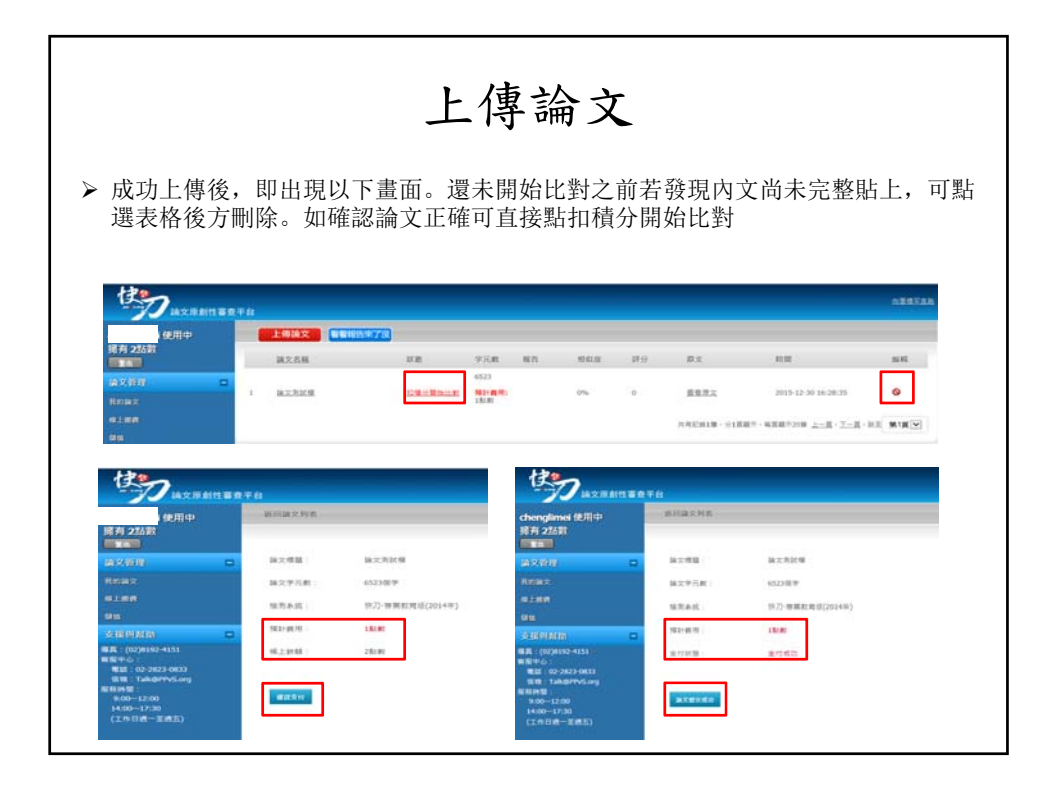

|               |                                                                                                    |                                      | 開                         | 始日                             | 七對         | ł         |               |                                      |         |
|---------------|----------------------------------------------------------------------------------------------------|--------------------------------------|---------------------------|--------------------------------|------------|-----------|---------------|--------------------------------------|---------|
| ▶ 點選<br>小時    | 論文提交之。<br>。(如果系約                                                                                                    | 後狀態會出<br>充一直沒有路                      | 出現正在<br>兆出比對              | 比對, 言<br>村結果,                  | 侖文比<br>可以先 | 對快<br>:登出 | :的話5分<br>1再登入 | 分鐘完成比對<br>、)                         | 时慢的話1~2 |
|               | 時文章創性事業手<br>用中<br>「有 2話数                                                                                                    |                                      | 78                        | 714 83                         |            | 19.0      | 80            | 110                                  |         |
|               | ixibii 🛛 🖬<br>max                                                                                                    | 1 MILLING                            | Zeit                      | 中方(4)<br>6523<br>時間第:<br>11/10 | 0%         | .0        | #####         | 2015-12-30 16:28:35                  | ©       |
| 9<br>10<br>10 | 1189<br>1189<br>1189 🖬                                                                                                    | Reward by RNS.org () Sect 2007 Al Ag | pts Reserved, Tal 02 2021 | 1-0833                         |            |           | AREAL SID     | 87-488729 <u>2-8</u> - <u>7-8</u> -8 | I MIR   |
|               | 第(100月80年4515<br>18月6日)<br>18月1日(日本2013年5月<br>18月8日)<br>18月8日)<br>1840日(日本2013<br>1840日(日本2015)<br>1840日(日本2015)<br>1840日(日本2015) |                                      |                           |                                |            |           |               |                                      |         |

| 查看報告<br>> 點選【我的論文】,點選【報告進度更新】,更新比對結果          |            |                                       |                |            |              |               |                              |                                         |           |
|-----------------------------------------------|------------|---------------------------------------|----------------|------------|--------------|---------------|------------------------------|-----------------------------------------|-----------|
|                                               |            |                                       |                | ~          |              |               | atersen                      | ) - ANNE THE - LIST, AND - BARD BUT     | R FAMILED |
| 301平<br>擁有1點數<br>建立管理                         | 1          | 建文名標<br>denoti221 save                | 款態<br>比和光學     | 字元數<br>829 | NG)<br>Eiken | 相印度<br>92.28% | RX<br>1882                   | 時間<br>2019-02-23 11:43-02               | 0         |
| 和影響文                                          | 2          | demoli222 paper                       | 出鮮光華           | 863        | 2014A        | 77.52%        | 2882                         | 2019-02-22 11:26:15                     | 0         |
| 19/1<br>19/1                                  | 3          | demol115.test paper<br>demol109.EEEER | 11.封死章<br>比封死章 | 點選 <br>看段: | 閱讀報告<br>落相似度 | 即可            | <u>並東京文</u><br><u> </u> 正常同文 | 2019-01-15 11:22:05 2019-01:09 15:32:15 | 0         |
| ·····································         | <b>-</b> 5 | demo test 0107                        | 出新完章           | 863        | 党政任会         | 85.28%        | <u>anu</u> :                 | 2019-01-07 16:25:33                     | 0         |
| 住職:(02)8192-4151<br>石田中心:<br>年14:02-3022-0821 | 6          | demo 0626 paper                       | 比對任孽           | 2934       | 20662        | 83.09%        | 支援東文                         | 2018-06-26 11:33:31                     | 0         |
| 資源:Windowson<br>資源:Talk@PPvS.org<br>新行時間:     | 7          | dem test saper (620                   | 出鲜荒草           | 1231       | EXEN         | 74.65%        | 查查规文                         | 2018-06-20 15:35:48                     | 0         |
| 9:00-12:00<br>14:00-17:30                     | 8          | derto paper                           | 比對完整           | 1156       | 常建設力         | 68.60%        | <b>建新</b> 形文                 | 2018-06-14 11:41:20                     | 0         |
| (工作日第一型第五)                                    |            |                                       | 9741248 O      | 1016       | -            | 0.00          |                              | 100.00 (10.00 (27.00.00)                | 1.        |

| 詳細報·                                                                                                    | 告解讀<br>1223 paper                                                                                                    | 属次平野:129                                                                                                    |
|----------------------------------------------------------------------------------------------------|----------------------------------------------------------------------------------------------------|----------------------------------------------------------------------------------------------------|
| Handred Co.                                                                                                    | N::0092210.48.0                                                                                                    | 相信学数(265<br>Inchine Inchine)                                                                                                    |
| A Status 100      A Status 100      A Stat | Partial     Partial     Partial | (1997年7年19月1日)<br>(1997年7年19月1日)<br>(1997年7月19日)<br>(1997年7月19日) |

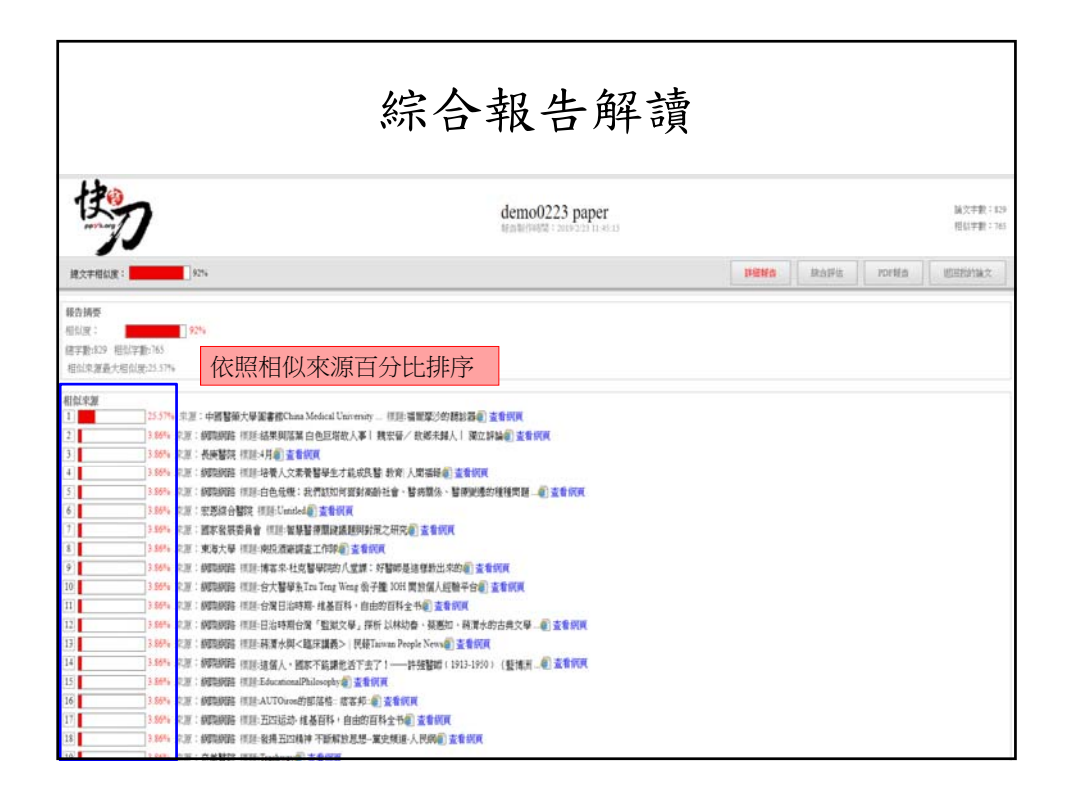

| PDF報告書解讀                                                                                                    |                   |                 |  |  |  |  |  |  |
|----------------------------------------------------------------------------------------------------|-------------------|-----------------|--|--|--|--|--|--|
| ち                                                                                                    | 8                 | 列印 📑 辛塩         |  |  |  |  |  |  |
| 中文論文相似度[                                                                                                    | 七對報告書             |                 |  |  |  |  |  |  |
| 編號:E87A6B7BEC5858D26F5D593E79D28461                                                                                                    | 上傳日期:2019-02-23 1 | 1.10.00         |  |  |  |  |  |  |
| 論文名稱: demo0223 paper                                                                                                    |                   | 比對資料庫           |  |  |  |  |  |  |
| 作者:                                                                                                    |                   |                 |  |  |  |  |  |  |
| 全文相似度         國:中國學術期刊資料庫、中國學位論文全文資料庫、中國學位論文全文資料庫、中國文資料庫、網路資源、港澳台學術文獻庫、雲論文庫           【比對日期:2019-02-23 11:45:04                                                                                                    | 國學術會議論文資料庫、 中國學   | 學術網頁資料庫、 臺灣碩博士全 |  |  |  |  |  |  |
| 總相似度: 92.28% 排除參考書目相似度(測試):                                                                                                    | 0.00% 去除已發表文獻相似!  | 度(測試): 92.28%   |  |  |  |  |  |  |
| 總字數:[829] 相似字數: [765]                                                                                                    | 段落最大相似字數:         | [ 280 ]         |  |  |  |  |  |  |
| 總段落數: [4] 疑似段落數: [4]                                                                                                    | 疑似段落最大相似度         | [ 100.00% ]     |  |  |  |  |  |  |
| <ul> <li>檢核點:</li> <li>● 相似文本摘要</li> </ul>                                                                                                    |                   | 相似度<br>數據分析     |  |  |  |  |  |  |
| 100.00%         (120)         demo0223 paper 第 1 部分           81.40%         (280)         demo0223 paper 第 2 部分           100.00%         (124)         demo0223 paper 第 3 部分           100.00%         (241)         demo0223 paper 第 4 部分 | 104               |                 |  |  |  |  |  |  |

| PDF報告書解讀                                                                    |                  |  |  |  |  |  |
|-----------------------------------------------------------------------------|------------------|--|--|--|--|--|
| 1. demo0223 paper-第 1 部分                                                    | 段落字數: <b>120</b> |  |  |  |  |  |
| 文字相似度:100.00% (120)                                                         |                  |  |  |  |  |  |
| 1 社 福爾摩沙的 建给器<br>中國醫藥大學圖書館 China Medical University                         | 查看來源             |  |  |  |  |  |
| 2 4月<br>長庚醫院                                                                | 查看來源             |  |  |  |  |  |
| 3         2011 年臺灣醫療衛生史研究的回顧與展望         THW文子本源           網路彙總         網路彙總 | 查看來源             |  |  |  |  |  |
| 4 醫學史與醫學教育<br>中央研究院歷史語言研究所                                                  | 查看來源             |  |  |  |  |  |
| 5 白色危機:我們該如何面對高齡社會、醫病關係、醫療變遷的種種問題<br>網路彙總                                   | 查看來源             |  |  |  |  |  |
| 原文內容                                                                        |                  |  |  |  |  |  |
| 《福爾摩沙的聽診器》,裡面所講的不只是二十六位臺灣醫界人物的故事,更述說著整個臺灣醫療的發展。                             | 史,包括了醫學教育的演      |  |  |  |  |  |
| 變,聽政關係的範疇,更說明瞭醫學分科的進步。這本書所介紹的醫界人士,有的參加社會政治運動,有<br>百的發展。                     | 力事註於醫學研究與醫學教     |  |  |  |  |  |
| 檢核點 紅色文字為相                                                                  | 似文字内容            |  |  |  |  |  |
| 相似文本摘要                                                                      |                  |  |  |  |  |  |
| 1. 《福爾摩沙的聽診器》,裡面所講的不只是二十六位臺灣醫界人物的故事                                         |                  |  |  |  |  |  |
| 2. ,更述說著整個臺灣醫療的發展史,包括了醫學教育的演變,                                              |                  |  |  |  |  |  |
| 3. 醫政關係的發展,更說明了醫學分科的進步。這本書所介紹的醫界人士,                                         |                  |  |  |  |  |  |
| 4. 有的參加社會政治運動,有的專註於醫學研究與醫學教育的發展。                                            |                  |  |  |  |  |  |

| 報告書存檔或列印<br>> 儲存報告方式:按下 [Ctrl+S],儲存mht類型即可<br>> 直接點選 [列印]報告書 |                     |                                       |                |             |                |       |                                         |
|--------------------------------------------------------------|---------------------|---------------------------------------|----------------|-------------|----------------|-------|-----------------------------------------|
| 170-                                                         |                     |                                       |                |             |                | 列印    | 日在置                                     |
| D                                                            | 另存新檔                |                                       |                |             |                | :     | <                                       |
|                                                              | ← → × ↑ 🖡           | <ul><li>&lt; 蓋美 &gt; 107學年度</li></ul> | E > 教育訓練 > 論文出 | 對系统 ~ C     | 授尋 論文比對系       | 统,户   |                                         |
|                                                              | 组合管理 ▼ 新5           | 曾寶科夾                                  |                |             |                | E • 🤇 |                                         |
| 000000000000000000000000000000000000000                      | 🧊 3D 物件             | ^ 名稱                                  | ^              | 停改日期        | 類型             | 大小    | 010000000000000000000000000000000000000 |
| 編號:E87A6B7BE                                                 | ➡ 下載 ○ 文体           |                                       |                | 沒有符合搜尋條件的項目 |                |       |                                         |
| 論文名稱                                                         | ▶ 音樂                |                                       |                |             |                |       |                                         |
| 作者                                                           | 重泉 画                |                                       |                |             |                |       |                                         |
| 比對範圍                                                         | ■ ■片                |                                       |                |             |                |       | 臺灣碩博士全                                  |
|                                                              | ■ 影片<br>■ Acer (C·) |                                       |                |             |                |       |                                         |
| 比對日期                                                         | Data (D:)           |                                       |                |             |                |       |                                         |
| 總相似度:                                                        | 🧅 新増磁碟區 (I          | F:)                                   |                |             |                |       | 92.28%                                  |
| 總字數:                                                         | 新增磁碟區(              | 50 × <                                |                |             |                |       | >                                       |
| 總段落數                                                         | 檔案名稿(N):            | 快刀PPvS.org中文論3                        | 文相似度比對報告書      |             |                |       | ~ %]                                    |
| 檢核點                                                          | 停備頻型(1):            | 元盤的調買                                 |                |             |                |       |                                         |
| • 相似:                                                        | ▲ 優職資料夾             |                                       |                |             | 存欄( <u>S</u> ) | 取消    |                                         |

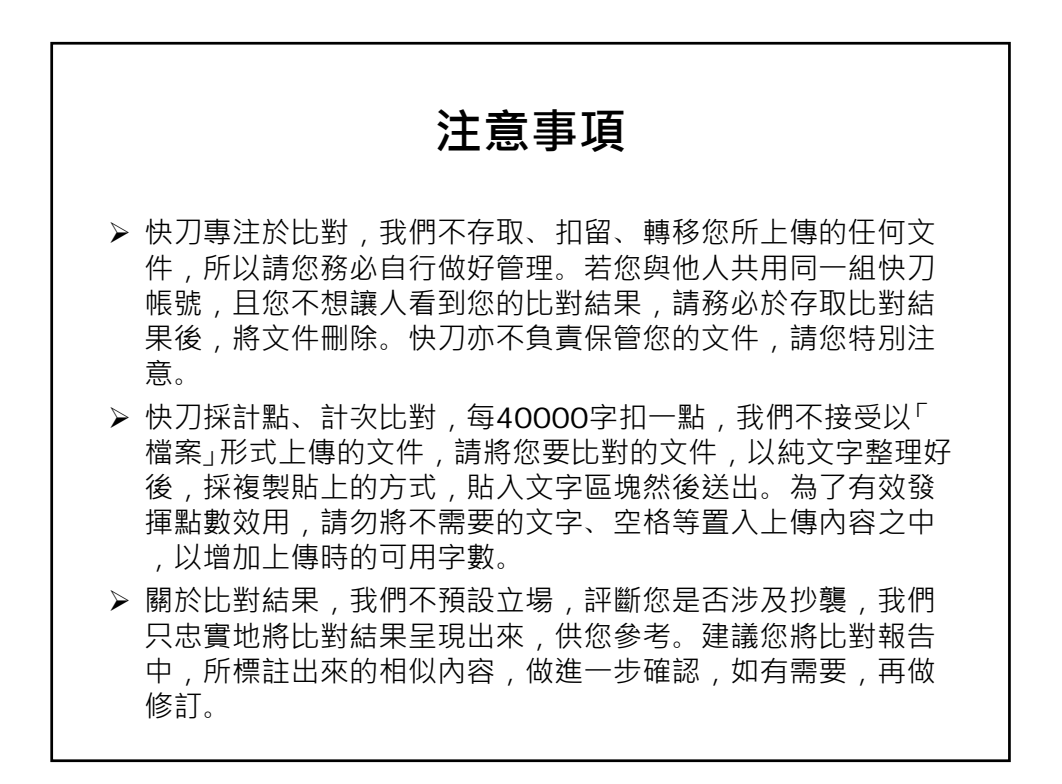

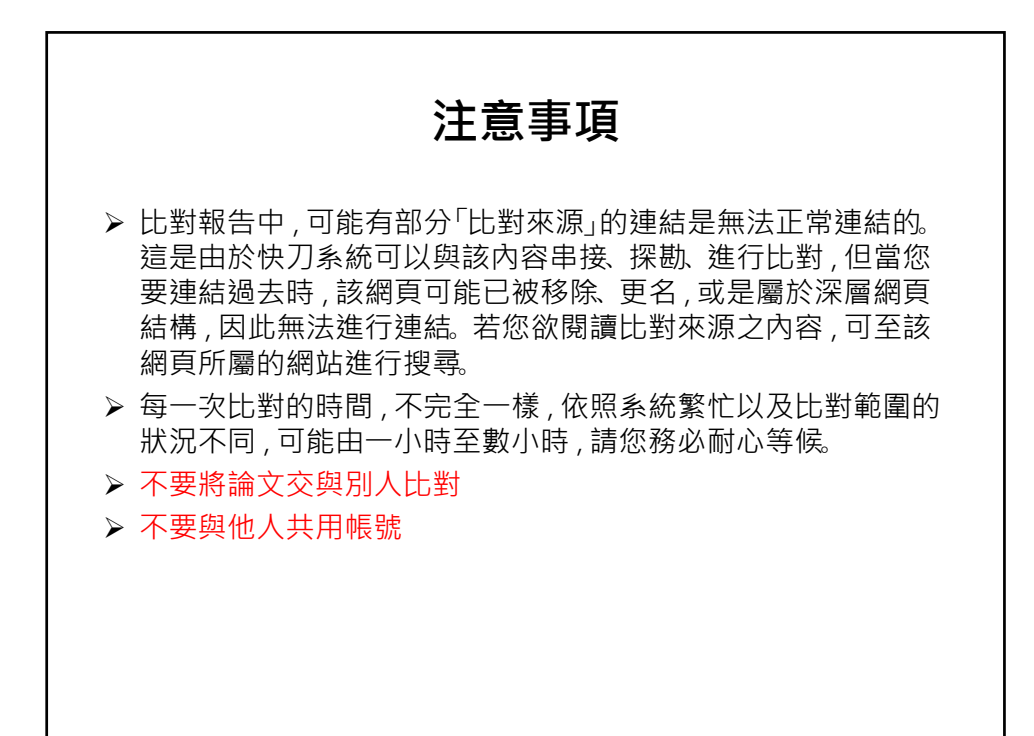

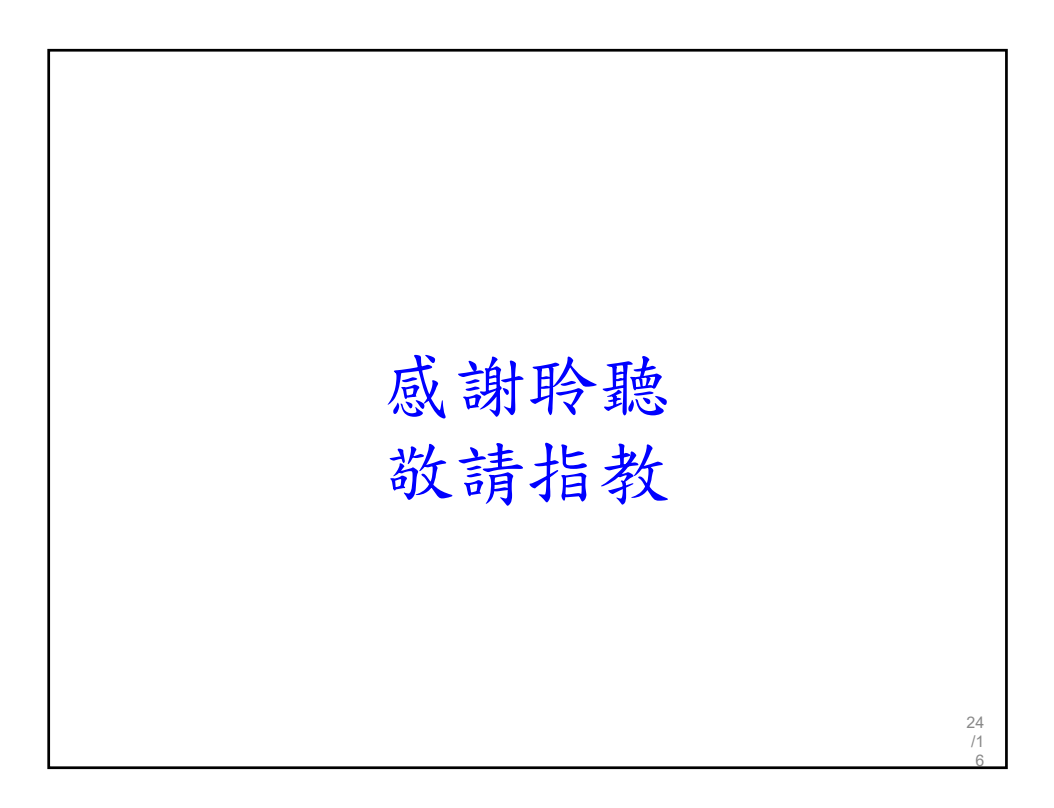